## SchülerInnen Datenpflege

Unter *Schülerinnendatenpflege* werden Aktionen zusammengefasst, welche Die persönlichen Daten wie Adresse, Merkmale der Schülerinnen und Schüler betreffen.

## Grunddaten pflegen

Unter *Laufendes Schuljahr* > *Schülerinnendatenpflege* > *Grunddaten Pflegen* markieren Sie die Schülerinnen und Schüler und verwenden *Bearbeiten*.

| V                  | Bund                                        | S          | chuljahr 2018/19 | Schule Gra       | phische (914417)           | 0                      |                    | V16 (1106 0c41661c)        | 🚖 MyPage     | O Logout 29:31                   |
|--------------------|---------------------------------------------|------------|------------------|------------------|----------------------------|------------------------|--------------------|----------------------------|--------------|----------------------------------|
| SchülerIn          | - keine Auswahl -                           | ф <u>в</u> | asisdaten Schulj | ahresbeginn Lauf | endes Schuljahr Beurteilun | g Ende des Schuljahres | Auswertungen Index |                            |              |                                  |
|                    |                                             | 1          |                  |                  |                            | Suc                    | chen               |                            |              | <del>ት</del> የ                   |
| 🖃 🗁 La             | ufendes Schuljahr                           |            |                  |                  |                            |                        |                    |                            |              |                                  |
| Dynamische Suche   |                                             |            |                  | Familiennam      | e                          |                        |                    | Schulstufe - keine Auswahl | <u> </u>     |                                  |
| Textbausteinlisten |                                             |            |                  | Geschlech        | t - keine Auswahl -        |                        |                    | Klasse 4aHGK               | <u> </u>     |                                  |
| - 6                | <ul> <li>SchülerInnendatenpflege</li> </ul> |            |                  | Stichtag         | 04.09.2018                 |                        |                    | Gruppe   - Keine Auswahl   |              |                                  |
| _                  | Grunddaten pflegen                          |            |                  |                  |                            |                        |                    |                            |              |                                  |
|                    | Adressen pflegen                            |            |                  |                  |                            | Anyphi der Troffer 2   | 6 / ausgawählt 1   |                            | Übernehmen   | nitialisieren Suchen             |
|                    | Merkmale zuordnen                           |            |                  |                  |                            | Liste des              | SchülerInnen       |                            |              | and an order of the order of the |
|                    | Bewerbermerkmale pflegen                    |            | RLE              | Klasse           | Familienname               | Liste der              | Vorname            |                            | Geburtsdatum | (D)                              |
|                    | Internatsbesuch pflegen                     |            |                  |                  |                            |                        |                    |                            |              |                                  |
| E 🗀                | Laufbahnpflege                              |            |                  | 4aHGK            | -                          |                        |                    |                            | 30.11.1999   | U                                |
| E 🗀                | LehrerInnen                                 |            |                  | 4aHGK            |                            |                        |                    |                            | 02.02.2001   |                                  |
|                    | Bildungsdokumentation                       |            |                  | 4aHGK            |                            |                        |                    |                            | 10.05.2001   | (f)                              |
| ± 🖬                | Ausbildung bis 18                           |            |                  | iunoit           |                            |                        |                    |                            | 10:05:2001   | C.                               |
|                    |                                             |            |                  | 4aHGK            |                            |                        |                    |                            | 13.10.2000   | 0                                |
|                    |                                             |            |                  | 4aHGK            |                            |                        |                    |                            | 24.11.2000   | Œ                                |
|                    |                                             |            |                  | 4aHGK            |                            |                        |                    |                            | 27.03.1999   | (D)                              |
|                    |                                             |            |                  | 4aHGK            |                            |                        |                    |                            | 06.10.2000   | (I)                              |
|                    |                                             |            |                  | 4aHGK            |                            |                        |                    |                            | 11.01.2000   | 0                                |
|                    |                                             |            | 0                | 4aHGK            |                            |                        |                    |                            | 07.07.2001   | 0                                |
|                    |                                             |            | 0                | 4aHGK            |                            |                        |                    |                            | 28.04.2000   | Œ                                |
|                    |                                             |            | 1 - 26 von 26 E  | inträge          |                            | 50   100   200   Alle  | 2                  |                            |              | H ( <b>1</b> ) H +               |
|                    |                                             |            |                  |                  |                            |                        |                    |                            |              | Bearbeiten                       |

Nachdem auf *Bearbeiten* geklickt wurde erscheint ein weiteres Fenster. Hier können Name, Geburtsdatum etc. korrigiert werden. SPEICHERN nicht vergessen!

| SchülerIn - keine Auswahl - 🗘                                                                                                    | 🖕 Basiso | daten Schuljahresbeginn Laut                                                                                               | fendes Schuljahr Beurteilung                                                        | Ende des Schuljahres | Auswertungen Index                                                                      |                                                                      |  |  |
|----------------------------------------------------------------------------------------------------|----------|----------------------------------------------------------------------------------------------------|-------------------------------------------------------------------------------------|----------------------|-----------------------------------------------------------------------------------------|----------------------------------------------------------------------|--|--|
| •                                                                                                    |          | SchülerInnen-Grunddaten pflegen                                                                                            |                                                                                     |                      |                                                                                         |                                                                      |  |  |
| Caufendes Schuljahr      Dynamische Suche     Textbausteinlisten      Extbausteinlisten      Erstbausteinlisten      Grunddaten pflegen |          | Akad. Grad<br>Familienname(*<br>1. Vorname(*<br>weitere Vornamer                                                           |                                                                                     | _                    | I<br>Sozialversicherungsnummer                                                          | BAN                                                                  |  |  |
| Adressen pRegen  Merkmale zuordnen  Merkmale zuordnen  Triternatsbesuch pflegen  Luftnahnpflege  LethrerInnen  Bildungsdokumentation    |          | Geschlecht (*+<br>Geburtsdatum(*+<br>Geburtsdatum(*+<br>Geburtsstaa<br>Staatsbürgerschaft (*+<br>2. Staatsbürgerschaft (*+ | männlich männlich<br>Wien<br>t - keine Auswahl -<br>Österreich<br>- keine Auswahl - |                      | Sozialversicherungsam<br>Ersatzkennzeichen laut BIDOK<br>Anmerk<br>Foto Größe 133x100 ( | statk Weener Gebiets-KK   (+)  (+)  (+)  (+)  (+)  (+)  (+)  (+      |  |  |
| Ausbildung bis 18                                                                                                    |          | Religionsbekenntnis(*<br>Erstsprache (* +<br>Zweitsprache(+<br>Drittsprache(+<br>Kontaktdaten<br>Telefon i<br>Telefon i    | ) römisch-katholisch<br>Deutsch<br>- keine Auswahl -<br>- keine Auswahl -           | •<br>•<br>•          |                                                                                         |                                                                      |  |  |
|                                                                                                    | Ānde     | Telefon :<br>Telefon :<br>Email :<br>Email :<br>rungsdatum 24.04.2017 13:34                                                | 2                                                                                   | _                    |                                                                                         | Durchsuchen Keine Datei a<br>Dateiformat muss *,jpg oder *,png sein. |  |  |
|                                                                                                    | 1/1      | << > >>                                                                                                    |                                                                                     |                      |                                                                                         | Bearbeiten Adresse Bearbeiten Internat Speichern Zurück              |  |  |

## Adressen pflegen

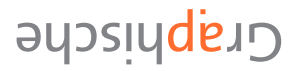

Nun unten rechts auf *Bearbeiten Adresse* klicken, ein weiteres Fenster erscheint in dem man die Daten korrigieren / ergänzen kann.

Bei mehreren Adressen (Eigene/Mutter/Vater) links unten auf die Pfeile rechts/links klicken. (z.B. <1/3> bedeutet erste Adresse von drei. Mit einem Klick auf den rechten Pfeil kommt man zu <2/3> etc.) SPEICHERN nicht vergessen!

| SchülerIn - keine Auswahl - 📀 | Basisdaten Schuljahresbeginn Laufer | ndes Schuljahr Beurteilung End      | e des Schuljahres Auswertungen Index |                                                  |  |  |
|-------------------------------|-------------------------------------|-------------------------------------|--------------------------------------|--------------------------------------------------|--|--|
|                               | SchülerInnen-Adressen pflegen       |                                     |                                      |                                                  |  |  |
| 🖃 🗁 Laufendes Schuljahr       | Akabueze Benjamin                   |                                     |                                      |                                                  |  |  |
| Dynamische Suche              | , adducze, benjanim                 |                                     |                                      |                                                  |  |  |
| Textbausteinlisten            | Advaccar#(*)                        | Figenberechtigt v                   | TolofonNr 1                          |                                                  |  |  |
| 📄 🗁 SchülerInnendatenpflege   | Auressard )                         |                                     | Telefoniki 1                         |                                                  |  |  |
| Grunddaten pflegen            | Anrede                              |                                     | TolofonNr 2                          |                                                  |  |  |
| Adressen pflegen              | Name(*)                             |                                     | Maila deseas                         |                                                  |  |  |
| Merkmale zuordnen             |                                     | 11.                                 | Homopage                             | t                                                |  |  |
| Bewerbermerkmale pflegen      | Staat(*)                            | Osterreich                          | Bond                                 |                                                  |  |  |
| Internatsbesuch pflegen       | PLZ(+)                              | 1120                                | Crittiekeitekessiek van              | 30 11 2017 -                                     |  |  |
| 💽 🧰 Laufbahnpflege            | Ort(+)                              | Wien                                | Guidgensbereich von                  |                                                  |  |  |
| 💽 🧰 LehrerInnen               | Straße                              | 2                                   | Gultigkeitsbereich bis               | 01.01.3000                                       |  |  |
| Bildungsdokumentation         | Hausnummer                          | 1                                   | Annerkung                            |                                                  |  |  |
| Ausbildung bis 18             |                                     |                                     |                                      |                                                  |  |  |
|                               | Gemeinde(*)                         | wien (meidling)                     |                                      | 4                                                |  |  |
|                               | Sprengei                            | - Keine Auswahl -                   |                                      | Zahlungspflichtig                                |  |  |
|                               |                                     | Schuler wohnt hier Heimatadresse(+) |                                      | ✓ ist erziehungsberechtigt                       |  |  |
|                               |                                     | Schüler im Internat oder            |                                      | 🖸 Post an                                        |  |  |
|                               |                                     | Extern am Schulstandort(+)          |                                      |                                                  |  |  |
|                               |                                     | Mauptwonnsitz                       |                                      |                                                  |  |  |
|                               |                                     |                                     |                                      | Änderungsdatum                                   |  |  |
|                               |                                     |                                     |                                      |                                                  |  |  |
|                               |                                     |                                     |                                      |                                                  |  |  |
|                               |                                     |                                     |                                      |                                                  |  |  |
|                               | SchülerInnen 1/1 << < > >>          |                                     |                                      |                                                  |  |  |
|                               | Advector 2/2 << < > >>              |                                     | Bearbeiter                           | Grunddaten Neu Speichern Löschen Zurück Kopieren |  |  |
|                               | Adressen 3/3                        |                                     |                                      |                                                  |  |  |